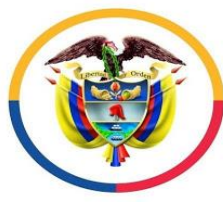

Rama Judicial Consejo Superior de la Judicatura República de Colombia

## INSTRUCTIVO PARA INGRESAR A UNA AUDIENCIA A TRAVÉS DE MICROSOFT TEAMS

1- Debe de ingresar a su correo Electrónico y revisar la bandeja de entrada es allí donde le van aparecer las invitaciones a las audiencias a través de TEAMS.

|         | o<br>Outlook   | P Buscar                               | ा ् 💽 🕴 🎏                                |
|---------|----------------|----------------------------------------|------------------------------------------|
| =       | Mensaje nuevo  | Arcar todos como leídos 🤌 Deshacer     |                                          |
| $\sim$  | Carpetas       | 🕗 🖄 Prioritarios 🖾 Otros 72            |                                          |
|         | Bandeja d 1152 | Otros: nuevos mensajes                 | Peixe - Shopping; Twitter; Ofertas de Ti |
| $\odot$ | Correo no d 15 | Soporte Tecnico Del Tribunal Admini  📋 | Audiencia Inicial Rad: 2020-298          |

2- Clic sobre el correo que le enviaron del juzgado y selecciona la opción Si

| Audiencia Inicial Rad: 2020-298 Mié 29/04/2020, 'de' 2:30 PM a 3:00 PM                                                                                          |  |  |  |  |
|----------------------------------------------------------------------------------------------------|--|--|--|--|
|                                                                                                    |  |  |  |  |
| Responder a este evento   Organizador de correo electrónico     Agregar un mensaje a Soporte Tecnico Del Tribunal Administrativo - Seccional Pereira (opcional) |  |  |  |  |
| Sí ? Tal vez X No                                                                                                    |  |  |  |  |

3- Automáticamente le carga la Audiencia en su Calendario, en Outlook el calendario se encuentra en la parte inferior Izquierda de nuestro correo.

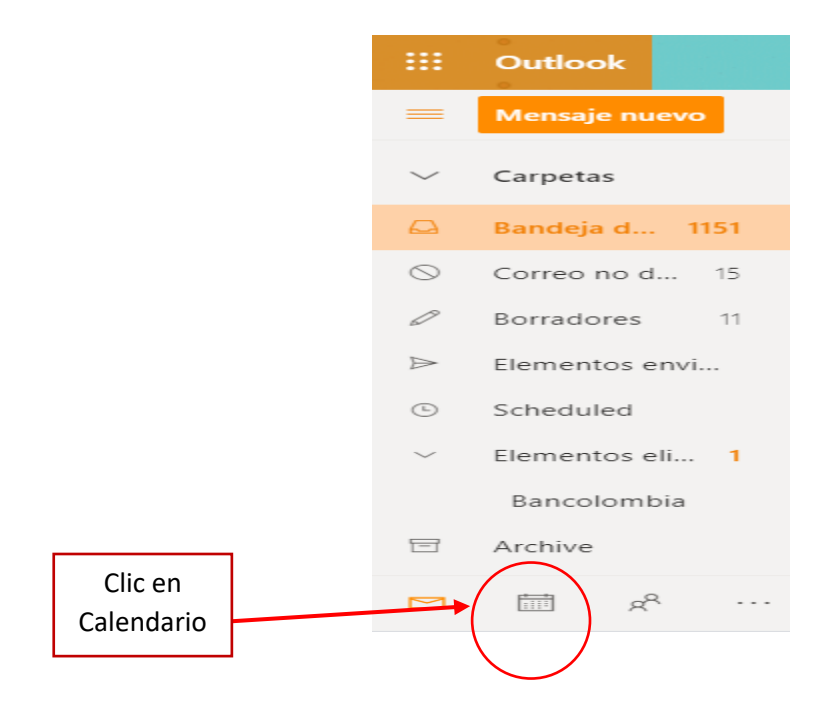

4- En la parte derecha del calendario aparecen las audiencias que están programadas, para ingresar debe de dar clic en unirse a la reunión de Teams.

|   | 🛅 Mes 🗅           | 🗸 🖻 Compartir                                               |             |  |  |
|---|-------------------|-------------------------------------------------------------|-------------|--|--|
| Ν | Mié, 29 de Abr    |                                                             |             |  |  |
|   | 🕒 en 4 mi         | n                                                           |             |  |  |
|   | 2:30 PM<br>30 min | Audiencia Inicial Rad: 20<br>Soporte Tecnico Del Tribunal A |             |  |  |
|   | ιį,               | Unirse a la reunión de                                      | e Teams     |  |  |
|   | 2:30 PM<br>30 min | Auniencias Inicial I<br>Stefania Piedrahita Or              | Rad: 2020-2 |  |  |
|   | 3:00 PM<br>30 min | (Sin asunto)                                                |             |  |  |

5- Una vez de clic en Unirse a la reunión debe seleccionar unirse por internet en su lugar.

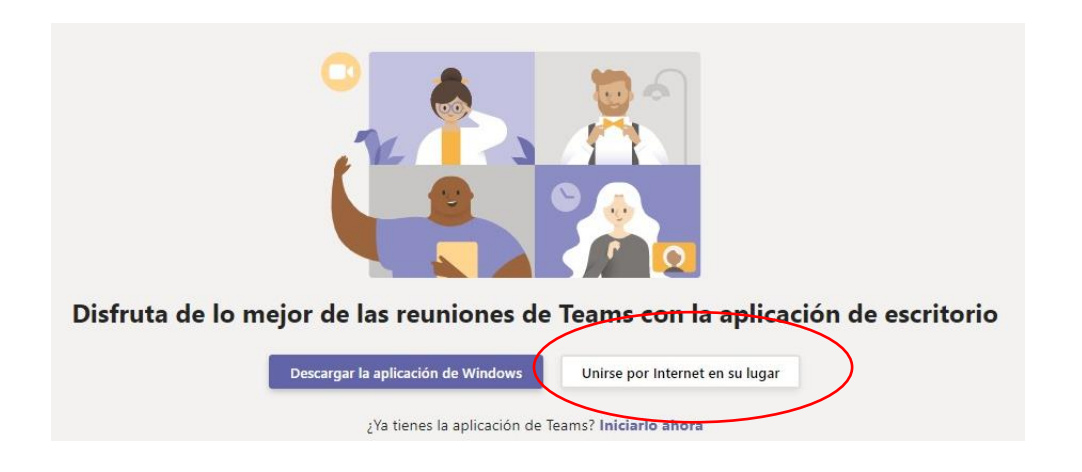

6- Debe seleccionar permitir, ingresar su nombre y seleccionar unirse ahora.

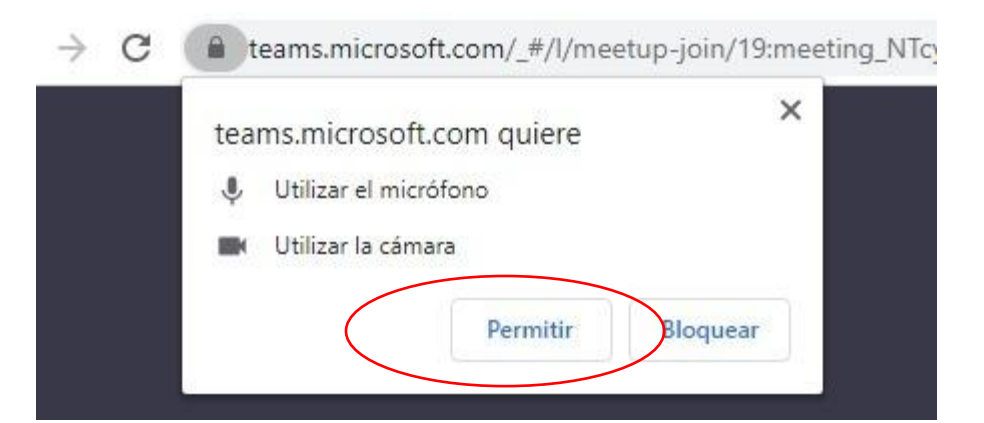

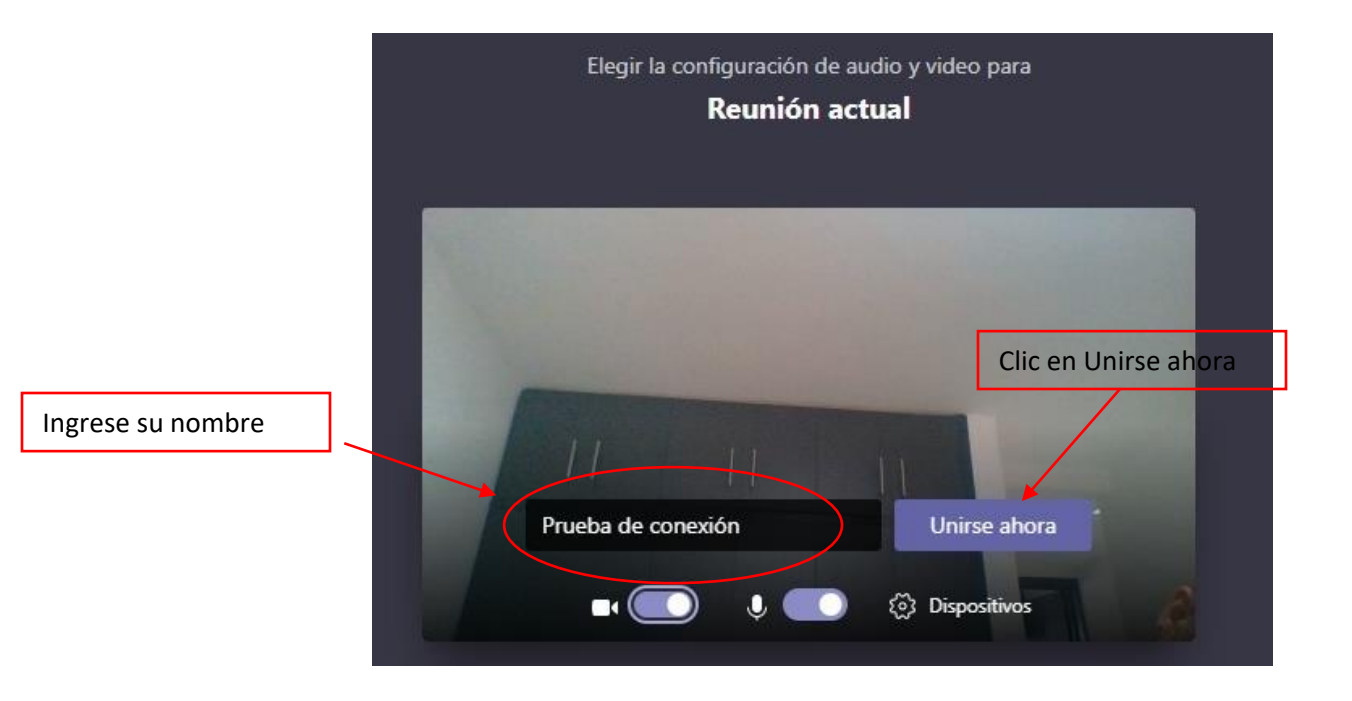